## **MercadoLibre Integration for Magento 2 Guide**

by CedCommerce Products Documentation

| 1. Overview                                                        | 3  |
|--------------------------------------------------------------------|----|
| 2. MercadoLibre Magento 2 Store Integration Extension Installation | 3  |
| 3. MercadoLibre Integration Configuration Settings                 | 4  |
| 4. Manage Mlibre Profiles                                          | 12 |
| 4.1. Add a New Profile                                             | 13 |
| 4.2. Edit the Existing Profile                                     | 15 |
| 4.3. Upload the profile products on Mercado Libre                  | 18 |
| 4.4. Delete the Profiles                                           | 19 |
| 4.5. Submit Bulk Action on the Selected Profiles                   | 20 |
| 5. MercadoLibre Product Listing                                    | 21 |
| 5.1. View the Product Details                                      | 22 |
| 5.2. Edit the Products                                             | 23 |
| 5.3. Submit Bulk Action on the Selected Products                   | 27 |
| 6. Manage MercadoLibre Orders                                      | 30 |
| 6.1. View, Edit, Ship and Delete the MercadoLibre Orders           | 30 |
| 7. Cron Details                                                    | 34 |
| 8. Activity Logs                                                   | 35 |
| 9. Help And Support                                                | 37 |
| 10. Knowledge Base                                                 | 38 |

### 1. Overview

The **MercadoLibre Integration for Magento 2 Integration** extension interacts with the MercadoLibre marketplace to integrate the synchronized product listing between Magento® 2 store and MercadoLibre retailers. After the installation, the merchant can create MercadoLibre categories and the dependent attributes on the Magento® 2 store.

It enables admin to perform product related task such as product upload and product view using bulk management system.

With the help of this extension, the store owners can create a profile in which they can assign the products and then can upload to MercadoLibre.com. It enables the Magento store owner to manage the MercadoLibre orders on the Magento stores without making any significant changes in the operational functionalities.

You can boost up your business at MercadoLibre by integrating your store as it interacts with the MercadoLibre APIs to connect your Magento store to the MercadoLibre marketplace and thus, you have the opportunity to cover a wide range of customers.

#### Key features are as follows:

- **Cron**: Cron jobs automate the process to fetch the MercadoLibre orders from the MercadoLibre marketplace to the Magento® of customers.
- **Debug Mode**: Provides easy debug process for hassle-free product upload to the MercadoLibre marketplace.
- **Product Category Mapping**: Follow many to one category mapping methodology. Admin can map many categories of Magento® 2 store to a single category of MercadoLibre.
- **Profile Based Products Upload**: Admin can create a profile and after assigning the products to the profile can easily upload on MercadoLibre.
- Simple Product Upload: It enables admin to upload simple type of product on MercadoLibre.com.
- Auto Acknowledgement of Order: Admin receives an acknowledgment of Orders automatically as soon as orders are created.
- Automated Synchronization: Auto synchronization of the product listing, order, inventory, return, and refund, and pricing at regular intervals is established between Magento® 2 store and MercadoLibre.com.
- **Product Data Validation**: The extension enables the admin to validate the product information in accordance with MercadoLibre standard and values.
- Low Stock Notifications: Whenever the stock diminishes lower than the threshold, a notification is sent informing the status of the same.
- New Order Notifications: Whenever a new order is fetched from MercadoLibre.com, the admin receives a notification.
- **Rejected products notification**: If any product containing some invalid details is rejected, then its information is fetched from the auto synchronization request along with the error due to which it is rejected.

### 2. MercadoLibre Magento 2 Store Integration Extension Installation

#### To install the extension

- 1. Log in the ftp, and then go to Magento 2 root folder (generally present under the *public\_html* folder).
- 2. Create a new folder named *code* under the *app* folder; under *code* folder, create a folder named *Ced*.
  - Upload or Drag and Drop *app/code/Ced/Mlibre* directory.
  - After successfully uploading the directory, the extension will be installed/upgraded.
  - Now run the following upgrade command in *cmd* php bin/magento setup:upgrade.

### 3. MercadoLibre Integration Configuration Settings

Once the extension is successfully installed in the Magento 2 store, the **MLIBRE INTEGRATION** menu appears on the left navigation bar of the Magento 2 store Admin panel. The merchant has to first create a seller account in the Mlibre seller panel. Once the seller account is created and is approved by Mercado Libre, the Magento 2 store owners have to obtain the AWS API Key values from the Mercado Libre Seller account, and then the Magento® 2 store owners have to paste it in the respective fields displayed on the **Mlibre Configuration** page of the admin panel.

#### To set up the configuration settings in the Magento 2 Admin panel

- 1. Go to the Magento 2 Admin panel.
- 2. On the left navigation bar, click the **MLIBRE INTEGRATION** menu. The menu appears as shown in the following figure:

| Ŵ                         | Mlibre Integration |                | × |
|---------------------------|--------------------|----------------|---|
| CASHBOARD                 | Product            | Extras         |   |
|                           | Manage Profiles    | Help & Support |   |
| \$<br>SALES               | Manage Products    | Knowledgebase  |   |
| CEDCOMMERCE<br>INTEGRATOR | Order              |                |   |
|                           | Manage Orders      |                |   |
| - Filt                    | Settings           |                |   |
| MLIBRE<br>INTEGRATION     | Configuration      |                |   |
|                           | Developer          |                |   |
|                           | Cron               |                |   |
|                           | Logs               |                |   |

3. Click **Configuration**.

The **Configuration** page appears as shown in the following figure:

| Configuration                |   |                           | Q | 1999) 1     |
|------------------------------|---|---------------------------|---|-------------|
| Store View: Default Config 🔻 | ? |                           |   | Save Config |
|                              |   |                           |   |             |
| CEDCOMMERCE                  | ^ | Mlibre Settings           |   | $\odot$     |
| General Setting              |   | Mlibre Product Settings   |   | $\odot$     |
|                              |   | Mlibre Order Settings     |   | $\odot$     |
| Mlibre Configuration         |   | Mlibre Cron Settings      |   | $\odot$     |
|                              |   | Mlibre Developer Settings |   | $\odot$     |

#### 4. In the right panel, click the **Mlibre Settings** tab.

The **Mlibre Settings** tab is expanded and the relevant fields appear as shown in the following figure:

| Mlibre Settings |                        |      |
|-----------------|------------------------|------|
|                 | Enabled<br>[global] No |      |
|                 |                        | Inst |

5. Under Mlibre Settings, do the following:

- a. In the **Enabled** list, select the **Yes** option.
- b. Additional options opens up:

**Mlibre Settings** 

| Enabled<br>[global]      | Yes                | •       |
|--------------------------|--------------------|---------|
| Site<br>[global]         | Mexico             | •       |
| Currency<br>[global]     | Dólar              | •       |
| Redirect Uri<br>[global] |                    |         |
| App Id<br>[global]       |                    |         |
| Secret Key<br>[global]   |                    |         |
| Select Store<br>[global] | Default Store View | •       |
|                          |                    | Install |

- c. In the side, column choose your desired country.
- d. Choose the default currency of your store.
- e. Copy the redirect Uri and paste it into your MercaroLibre Seller Panel.(https://developers.mercadolibre.com/)
- f. Now choose the country from the Mlibre Seller Panel.

|          |                                    |          |             | (      |          |            |          |               |
|----------|------------------------------------|----------|-------------|--------|----------|------------|----------|---------------|
|          |                                    |          |             | Dev    | veloper  | S          |          |               |
|          | ¡Bienvenido!<br>Selecciona tu país |          |             |        |          |            |          |               |
| <b>Ξ</b> | Argentina                          | Bolivia  | Brasil      | Chile  | Colombia | Costa Rica | Dominica | ana 🗾 Ecuador |
|          | El Salvador                        | Guatemal | a Enter Hor | nduras | México   | Nicaragua  | Panamá   | Paraguay      |
|          |                                    |          | Perú        | i 🔚    | Uruguay  | Venezuela  |          |               |

g. Login to your account.

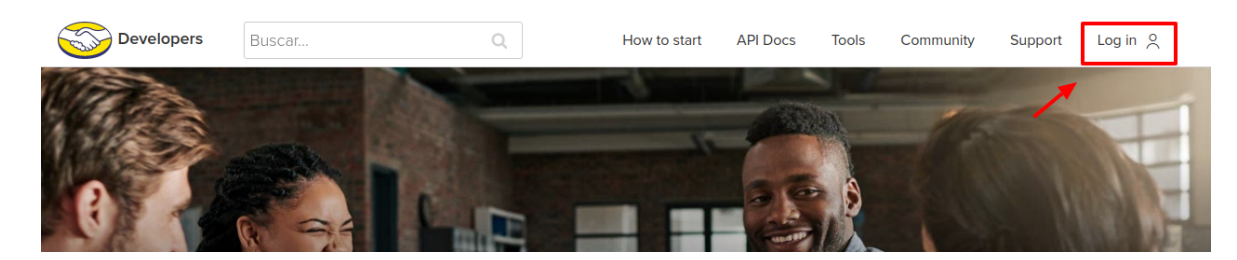

h. Goto Test and click on Create New Application.

| Developers     | Buscar | Q | Cómo empezar | API Docs | Herramientas | Comunidad   | Soporte TEST 🔗        |   |
|----------------|--------|---|--------------|----------|--------------|-------------|-----------------------|---|
|                |        |   |              |          |              | 10          | ST.                   | Ô |
| Developers     |        |   |              |          | API Docs Too | ols Communi | ty test o             |   |
| My applicatior | IS     |   |              |          | _            | -           | reate new application |   |

i. Paste the Uri generated above in the respective fields as shown in the image below.

| C | reate new application                           |  |
|---|-------------------------------------------------|--|
|   |                                                 |  |
|   | (') Required fields                             |  |
|   | Basic information                               |  |
|   | Eirct namo*                                     |  |
|   |                                                 |  |
|   | Short namo*                                     |  |
|   | Shorthane                                       |  |
|   | Description*                                    |  |
|   |                                                 |  |
|   | Logo                                            |  |
|   | 400x400 pixel PNG format.                       |  |
|   |                                                 |  |
|   | $\oplus$                                        |  |
|   |                                                 |  |
|   | Authentication and security                     |  |
|   | Pariiract I IDI *                               |  |
| l |                                                 |  |
|   | Authorized Javascrint Source                    |  |
|   |                                                 |  |
|   | Scopes *                                        |  |
|   | read                                            |  |
|   | offline access                                  |  |
|   | write                                           |  |
|   | Topics                                          |  |
|   |                                                 |  |
|   | created orders                                  |  |
|   | questions                                       |  |
|   | payments                                        |  |
|   | pictures                                        |  |
|   | orders v2                                       |  |
|   | shipments                                       |  |
|   | quotations                                      |  |
|   | invoke                                          |  |
|   | claims                                          |  |
|   | Notification Settings                           |  |
| ſ | URL callbacks notifications                     |  |
| ľ |                                                 |  |
|   | Permission Preview                              |  |
|   | I have read and accept the Terms and Conditions |  |
|   |                                                 |  |
|   | Create <u>Cancel</u>                            |  |
|   |                                                 |  |

- j. After clicking on Create **App ID** and **Secret Key** will be generated. Copy them and paste it in the Magento Panel.
- 6. Scroll down to the **Mlibre Product Settings** tab, and then click the tab.

The **Mlibre Product Settings** tab is expanded and the expanded section appears as shown in the following figure:

| Mlit | bre Product Settings        | $\odot$ |
|------|-----------------------------|---------|
|      | ⊙ Mlibre Chunk Settings     |         |
|      | ⊙ Mlibre Price Settings     |         |
|      | ⊙ Mlibre Inventory Settings |         |

#### 7. Click Mlibre Chunk Settings, the section will expand as

| Mlibre Product Settings                    |                                                                                     | $\odot$ |
|--------------------------------------------|-------------------------------------------------------------------------------------|---------|
| $\odot$ Mlibre Chunk Settings              |                                                                                     |         |
| Product Chunk Size<br>[giobal]             | 1<br>Enter the size of a chunk for a product upload task.                           |         |
| Product Description Chunk Size<br>[global] | 1<br>Enter the size of a chunk for product description update task.                 |         |
| Product Delete Chunk Size<br>[giobal]      | 1<br>Enter the size of a chunk for a product delete   reactivate   deactivate task. |         |

- i. In the **Product Chunk Size** box, enter the size number of a chunk for a product upload queued task.
- ii. In the **Product Description Chunk Size** box, enter the size number of a chunk for a product upload feed.
- iii. In the **Price Delete Chunk Size** box, enter the size number of a chunk for a price to be deleted.
- 8. Click Mlibre Price Settings, the tab gets expanded as
  - ⊘ Mlibre Price Settings

| Proc | luct | Pr  | ice  |
|------|------|-----|------|
|      | [    | glo | bal] |

Default Magento Price

.

Select to send a different product price to Mlibre

i. In the **Product Price** list, select one of the following options:

Increase by Fixed Price: If selected, then the Modify by Fix Price field appears. Increase by Fixed Percentage: If selected, then the Modify by Percentage Price field appears.

Enter the numeric value to increase the price of the **Mlibre**, product price by the entered value % of the Magento 2 store price.

For Example,

Magento 2 price + 5% of Magento 2 price.

Magento 2 Price = 100

Select Increase By Fixed Percentage option

- **Modify by Percentage Price** = 5
- 100 + 5% of 100 = 100 + 5 = 105

Thus, Mlibre Product Price = 105

Decrease by Fixed Price: If selected, then the Modify by Fix Price field appears. Decrease by Fixed Percentage: If selected, then the Modify by Percentage Price field appears.

Enter the numeric value to decrease the price of the Mlibre product price by the entered value % of Magento 2 price

For Example,

Magento 2 price – 5% of Magento 2 price.

Magento 2 Price = 100

Select Decrease By Fixed Percentage option

Modify by Fix Price = 5

100 - 5% of 100 = 100 - 5 = 95

Thus, Mlibre Product Price = 95

9. Click on Mlibre Inventory Settings, the tab gets expanded as:

⊘ Mlibre Inventory Settings

| Zero Inventory Product Upload<br>[global]       | Skip Product                                                                                                | • |
|-------------------------------------------------|----------------------------------------------------------------------------------------------------|---|
|                                                 | Select the action to be performed in-case the product have zero inventory on upload/update on <b>Mlibre</b> |   |
| Set Inventory on Basis of Threshold<br>[global] | Disable                                                                                                    | • |
|                                                 | Choose yes to send inventory on mlibre by condition                                                         |   |

- 10. In the **Zero Inventory Product Upload** box, enter the action to be performed in case the product count in inventory on Mlibre drops down to zero.
- 11. In the **Set Inventory on Basis of Threshold** list, select the **Enable** option if required to set the inventory based on the threshold.

i. *Note*: Only when the admin selects **Enable**, the other fields appear. Threshold Inventory is the minimum count of an item that the store owner wants to keep in stock.

12. The section will expand as:

#### ⊘ Mlibre Inventory Settings

| Zene Javanten, Bredvet Unland                   |                                                                                                    |   |
|-------------------------------------------------|----------------------------------------------------------------------------------------------------|---|
| [global]                                        | Skip Product                                                                                                | * |
|                                                 | Select the action to be performed in-case the product have zero inventory on upload/update on <b>Milbre</b> |   |
| Set Inventory on Basis of Threshold<br>[global] | Enable                                                                                                    | • |
|                                                 | Choose yes to send inventory on milbre by condition                                                         |   |
| Inventory Threshold Value<br>[global]           |                                                                                                    |   |
|                                                 | Set inventory quantity on which lesser and greater condition can control.                                   |   |
| Send Inventory for Lesser Than Threshold        |                                                                                                    |   |
| Case<br>[global]                                | Send Quantity to Mlibre for those products, whose inventory is<br>LESSER than the inventory threshold.      |   |
| Send Inventory for Greater Than Threshold       |                                                                                                    |   |
| Case<br>[global]                                | Send Quantity to Mlibre for those products, whose inventory is GREATER than the inventory threshold.        |   |

13.

- 14. In the Inventory Threshold Value box, enter the required value.
- 15. In the **Send Inventory for Lesser Than Threshold Case** box, enter the required value.
- 16. In the Send Inventory for Greater Than Threshold Case box, enter the required value.
- 17. Scroll down to the Mlibre Order Settings tab, and then click the tab.

The tab is expanded and the section appears as shown in the following figure:

| Use seller information for 'To be Agreed' Order |                                                                                                    |     |
|-------------------------------------------------|----------------------------------------------------------------------------------------------------|-----|
| [global]                                        | Disable                                                                                                    | *   |
|                                                 | Use seller information in case of 'To be Agreed' orders. Seller addre<br>will set to order shipping address. | 255 |
| Auto invoice imported order<br>[global]         | Enable                                                                                                    | ٣   |
|                                                 | Auto Invoice Order Imported from Mlibre in any case of successfull<br>import.                                |     |
| Auto cancel failed order<br>[global]            | Disable                                                                                                    | *   |
|                                                 | Auto Cancel Order on Mlibre in any case of failure such as 'No Inventory'.                                   |     |
| Mlibre order id prefix<br>[global]              | MLIBRE                                                                                                    |     |
|                                                 | Prefix for Mlibre Increment ID                                                                               |     |
| Enable Notification                             | Disable                                                                                                    | *   |
| [Bionei]                                        | Order import notification via email to store admin                                                           |     |
| Enable Default Customer<br>[global]             | No                                                                                                    | •   |
|                                                 |                                                                                                    |     |

#### **Mlibre Order Settings**

#### 18. Under Mlibre Order Settings, do the following steps:

- a. In **Use Seller information "To Be Agreed" orders,** select **Enable** if you want the orders to be acknowledged automatically in case of successful import.
- b. In **Auto Invoice Imported Order**, select Enable if you want to use seller information & seller address will set to order shipping address.
- c. In the **Auto Cancel Failed Order** box, select the **Enable** option to auto cancel the orders on Mlibre in any case of failure such as **No Inventory**.
- d. In the Mlibre Order Id Prefix box, enter the required order Id prefix.
- e. In the **Enable Notification** list, select the **Enable** option to get order import notification via email. The field appears as shown in the following figure:

|                                 | 0 0                                                |   |
|---------------------------------|----------------------------------------------------|---|
| Enable Notification<br>[global] | Enable                                             | • |
|                                 | Order import notification via email to store admin |   |
| Notification Email<br>[global]  |                                                    |   |

f. In the **Notification Email** field, enter the email id on which you may get the notifications. g. In the **Enable Default Customer** field, select the **Yes** option to enable the default customer.

i. The field appears as shown in the following figure:

| Enable Default Customer<br>[global] | Yes | • |
|-------------------------------------|-----|---|
| <b>Default Customer</b><br>[global] | °o  | • |

h.

i. In the **Default Customer** list, select the required customer name. 19. Click **Mlibre Cron Settings** and the section will expand as:

**Mlibre Cron Settings** 

| Order Cron<br>[global]     | Enable                                     | ٠ |
|----------------------------|--------------------------------------------|---|
|                            | Order Fetch Cron                           |   |
| Price Cron<br>[global]     | Enable                                     | ٠ |
|                            | Price Sync Cron                            |   |
| Inventory Cron<br>[global] | Enable                                     | ٠ |
|                            | Inventory Sync Cron                        |   |
| Shipment Cron<br>[global]  | Enable                                     | ٠ |
|                            | This will automatically generate shipments |   |

20.

- 21. In the Order Cron list, select the Enable option to enable the fetch order cron.
- 22. In the Price Cron list, select the Enable option to enable the price sync cron.
- 23. In the Inventory Cron list, select the Enable option to enable the inventory sync cron.
- 24. In the **Shipment Cron** list, select the **Enable** option to enable the shipment cron and to generate shipments automatically.
- 25. Scroll down to the **Mlibre Developer Settings** tab, and then click the tab. The tab is expanded and the section appears as shown in the following figure:

Mlibre Developer Settings

| Debug<br>[global]         | Enable | * |
|---------------------------|--------|---|
| Logging Level<br>[global] | Debug  | • |

- 26. In Debug, select Enable for the logs to be created.
- 27. In case you want the errors to get Logged Choose the desired option from the Logging Level.

28. Click the Save Config button to save the entered values and information. The configuration will be saved.

#### 4. Manage Mlibre Profiles

Admin can create a new profile and assign the required products to the profile. While creating and editing the profile, admin can map the Magento 2 attributes to the Mercado Libre attributes. These attributes are applicable to all the products that are assigned to the profile.

#### Admin can do the following tasks:

- Add a new profile
- Edit the existing profile
- Upload profile products to Mlibre
- Deleting profiles
- Bulk Action on the Selected Profiles

### 4.1. Add a New Profile

#### To add a new profile

- 1. Go to the Magento 2 Store Admin
- 2. On the left navigation bar, click the **MERCADO LIBRE INTEGRATION** A menu appears as shown in the following figure:

| Ŵ                         | Mlibre Integration |                | × |
|---------------------------|--------------------|----------------|---|
| (27)<br>DASHBOARD         | Product            | Extras         |   |
|                           | Manage Profiles    | Help & Support |   |
| \$<br>SALES               | Manage Products    | Knowledgebase  |   |
| CEDCOMMERCE<br>INTEGRATOR | Order              |                |   |
|                           | Manage Orders      |                |   |
| The state                 | Settings           |                |   |
| MLIBRE<br>INTEGRATION     | Configuration      |                |   |
|                           |                    |                |   |
|                           | Developer          |                |   |
|                           | Cron               |                |   |
|                           | Logs               |                |   |

#### 3. Click Manage Profiles.

The Manage Profile page appears as shown in the following figure:

| Manage Profile                                                                                                    |              |                 |              |             | Q 🌲    | 💄 admin 🔻 |  |  |
|----------------------------------------------------------------------------------------------------|--------------|-----------------|--------------|-------------|--------|-----------|--|--|
| Add New Profile                                                                                                    |              |                 |              |             |        |           |  |  |
| Filters       Default View       Columns         Actions       0 records found       20       per page       1       of 1       > |              |                 |              |             |        |           |  |  |
| ▼ Id <sup>↓</sup> Account Store                                                                                                   | Profile Name | Parent Category | Sub Category | Marketplace | Status | Actions   |  |  |
| We couldn't find any records.                                                                                                    |              |                 |              |             |        |           |  |  |

#### 4. Click the Add New Profile

The **New Profile** page appears as shown in the following figure:

| Edit Profile |                |     |  |  |        |      | Q      | <u>ب</u> | 💄 admin 🔻  |
|--------------|----------------|-----|--|--|--------|------|--------|----------|------------|
| 0            |                |     |  |  | ← Back | Save | Save a | and Con  | tinue Edit |
| Information  |                |     |  |  |        |      |        |          |            |
|              | Enable Profile | Yes |  |  |        |      |        |          |            |
|              | Profile Name 🔸 |     |  |  |        |      |        |          |            |
| Mappings     |                |     |  |  |        |      |        |          | $\odot$    |
| Products     |                |     |  |  |        |      |        |          | $\odot$    |

- 5. In the right panel, under Information, do the following steps:
  - a. In the Enable Profile, select Yes to enable the profile that you are creating.
  - b. In **Profile Name**, enter the name for the profile.
- 6. Scroll down and click the **Mappings** section. The section will expand as:

 $\odot$ 

| Mappings                                            |                                      |                   |               |        |
|-----------------------------------------------------|--------------------------------------|-------------------|---------------|--------|
|                                                     | Root Category * Please select a cate | gory              | <br>*         |        |
| Please map all Mlibre attributes with Magento attri | ibutes.                              |                   |               |        |
| Mlibre Attribute                                    | Magento                              | Catalog Attribute | Default Value | Action |
| Seller Custom Field 💌                               | SKU                                  | ×                 |               | ]      |
| Title                                               | Product                              | Name 👻            |               | ]      |
| Price 💌                                             | Price                                | •                 |               | ]      |
| Description 💌                                       | Descripti                            | ion 🔻             |               |        |
| Product Listing Type                                | Default V                            | /alue 🔻           | Gratuita      |        |
| Product Condition                                   | Default V                            | /alue 🔻           | New           |        |
| Local Pickup Allowed                                | Default V                            | /alue 🔻           | Yes           |        |
| Free Shipping 🔹                                     | Default V                            | /alue 🔻           | No            |        |
| Shipping Mode 🔹                                     | Default V                            | /alue •           |               |        |
| Add Attribute                                       |                                      |                   |               |        |

- 7. Now map the attributes. You may also add attributes by clicking on the Add Attribute button.
- 8. Scroll down to **Products** and the section will appear as:

Products

| Search<br>Actions | Reset Filter | cords found  |      |          |        | 20                  | ▼ per page | <                   | 1 of 1 >    |
|-------------------|--------------|--------------|------|----------|--------|---------------------|------------|---------------------|-------------|
|                   | Product Id   | Product Name | Туре | Category | Status | Attrib. Set<br>Name | ѕки        | Price               | QTY         |
| Yes 🔻             | From<br>To   |              | •    | •        | •      | •                   |            | From<br>To<br>ZAR V | From     To |

- 9. You can make the required changes in the product here.
- 10. Click **Save** on the top right side of the page. The profile will be saved.

### 4.2. Edit the Existing Profile

#### To edit the existing profile

- 1. Go on Magento 2 Store Admin panel.
- 2. On the left navigation bar, click the **MLIBRE INTEGRATION** menu, and then click **Profile Manager**. The **Manage Profile** page appears as shown in the following figure:

| Manage Profile |                 |           | Q 🔎                      | 👂 👤 admin 🗸  |
|----------------|-----------------|-----------|--------------------------|--------------|
|                |                 |           | Add N                    | lew Profile  |
|                |                 |           | ▼ Filters Oefault View ▼ | 🔅 Columns 🔻  |
| Actions -      | 3 records found |           | 20 • per page < 1        | of 1 >       |
| Id Id          | Name            | Category  | Status 4                 | Actions      |
| 1              | Test            | MLM116339 | Enabled                  | ∕∕∆≣         |
| 2              | demo            | MLM82909  | Enabled                  | /Gī          |
| 3              | abc             | MLM187796 | Enabled                  | / <b>G</b> I |

- 3. Scroll down to the required profile row.
- 4. In the **Action** column of the respective row, click the **Edit** button as highlighted in the above image. The profile editing page appears as shown in the following figure:

100

ZAR19.00

| Edit Pro      | ofile                    |                              |                       |                                       |         |             |               | Q           | 🥬 🧘 admin 🗸 |
|---------------|--------------------------|------------------------------|-----------------------|---------------------------------------|---------|-------------|---------------|-------------|-------------|
| 🚱 Ba          | ack Delete               | Save                         | Save and Continue     | e Edit                                |         |             |               |             |             |
| Informatio    | on                       |                              |                       |                                       |         |             |               |             |             |
|               |                          |                              |                       |                                       |         |             |               |             |             |
|               |                          | Profile Status 🔺 (           | Ves                   |                                       |         |             |               |             |             |
|               |                          | Profile Name *               | Test                  |                                       |         |             |               |             |             |
| Mappings      |                          |                              |                       |                                       |         |             |               |             |             |
|               |                          |                              |                       |                                       |         |             |               |             |             |
|               | R                        | Root Category *              | Ropa, Bolsas y Calzac | do                                    |         |             | •             |             |             |
|               | Cat                      | tegory Level 1 *             | Conjuntos, Pacas y Lo | otes                                  |         |             | •             |             |             |
|               | Cat                      | tegory Level 2 *             | Hombre                |                                       |         |             | •             |             |             |
|               | Cat                      | tegory Level 3 🔺             | Conjuntos             |                                       |         |             | •             |             |             |
| Please map    | all Mlibre attributes    | with Magento attr            | ributes.              |                                       |         |             |               |             |             |
| Mlibre Attrib | oute                     | inter magento ata            | Mage                  | ento Catalog Attribute                |         |             | Default Value |             | Action      |
| Seller Custo  | m Field                  | Ŧ                            | SKU                   |                                       | •       |             |               |             |             |
| Title         |                          | Ψ                            | Proc                  | duct Name                             | •       |             |               |             |             |
| Price         |                          | Ŧ                            | Price                 | e                                     | •       |             |               |             |             |
| Description   |                          | Ŧ                            | Des                   | cription                              | •       |             |               |             |             |
| Product List  | ing Type                 | Ŧ                            | Defa                  | ault Value                            | •       |             | Gratuita      |             | •           |
| Product Cor   | ndition                  | Ŧ                            | Defa                  | ault Value                            | •       |             | New           |             | *           |
| Local Pickup  | o Allowed                | w.                           | Defa                  | ault Value                            | •       |             | Yes           |             | •           |
| Free Shippir  | ng                       | Ŧ                            | Defa                  | ault Value                            | •       |             | No            |             | •           |
| Shipping Mo   | ode                      | Ŧ                            | Defa                  | ault Value                            | •       |             |               |             | *           |
| Marca         |                          | Ŧ                            | SKU                   |                                       | •       |             |               |             |             |
| Modelo        |                          | Ψ                            | SKU                   |                                       | •       |             |               |             |             |
| Add Attrib    | oute                     |                              |                       |                                       |         |             |               |             |             |
| Please add M  | Wlibre shipping meth     | hods.                        |                       |                                       |         |             |               |             |             |
| Shipping Cos  | st                       |                              |                       | Description                           |         |             |               | Action      |             |
| 10            |                          |                              |                       | Test                                  |         |             |               | Delete      |             |
| Add Meth      | od                       |                              |                       |                                       |         |             |               |             |             |
| Products      |                          |                              |                       |                                       |         |             |               |             | 9           |
|               |                          |                              |                       |                                       |         |             |               |             | 0           |
| Search        | Reset Filter<br>4 record | ds found ( <b>4</b> selected | d)                    |                                       |         |             | 20 v per      | page <      | 1 of 1 >    |
|               | Product Id               | Product Name                 | Туре                  | Category                              | Status  | Attrib. Set | sku           | Price       | στγ         |
| Yes 💌         | From                     |                              |                       | · · · · · · · · · · · · · · · · · · · | •       | Name        |               | From        | From        |
|               | То                       |                              |                       |                                       |         |             |               | To<br>ZAR ¥ | То          |
| 7             | 1                        | Joust Duffle Bag             | Simple Product        | Gear,<br>Bags                         | Enabled | Bag         | jewelry-box   | ZAR10.00    | 98          |
| <b>V</b>      | 2                        | Strive Shoulder<br>Pack      | Simple Product        | Gear,<br>Collections,<br>Bags         | Enabled | Bag         | 02_02516      | ZAR27.04    | 71          |
| 7             | 21                       | Sprite Foam Yoga<br>Brick    | Simple Product        | Gear,<br>Fitness Equipment            | Enabled | Gear        | 24-WG084      | ZAR5.00     | 100         |

Enabled Gear

24-WG088

Gear, Fitness Equipment

22

Sprite Foam Roller Simple Product

- 5. Click the required section, and then make the changes as per requirement in the respective section.
- 6. Click the Save button.

The edited profile is saved and the success message appears on the Manage Profile page.

### 4.3. Upload the profile products on Mercado Libre

#### To upload the profile products

- 1. Go on Magento 2 Store Admin panel.
- 2. On the left navigation bar, click the **MLIBRE INTEGRATION** menu, and then click **Profile Manager**. The **Manage Profile** page appears as shown in the following figure:

Q 🔎 🦺 admin 🗸 Manage Profile **T**Filters O Default View • 🔆 Columns 🗸 Actions • 3 records found 1 of 1 > 20 per page Name Category Status 👻 Id MLM116339 **O**I 1 Test Enabled 2 demo MLM82909 Enabled / G î 3 abc MLM187796 Enabled /01

- 3. Scroll down to the required profile row.
- 4. In the Action column of the respective row, click the Upload button as highlighted in the above image. You will be navigated to the Mlibre Product Listing page from where you may take necessary actions. Mlibre Product Listing
   Q 2 2 admining

|        |      |           |                       |                |             |          |          |                 |         |                             | Sync      |
|--------|------|-----------|-----------------------|----------------|-------------|----------|----------|-----------------|---------|-----------------------------|-----------|
| Action | 15   | •         | 7 records found       |                |             |          |          | <b>y</b> Fil    | ters 💽  | ► Default View 🔻 💃<br>e 🤇 1 | Columns 🗸 |
| ▼      | ID + | Thumbnail | Name                  | Туре           | ѕки         | Price    | Quantity | Visibility      | Status  | Errors                      | Action    |
|        | 1    |           | Joust Duffle Bag      | Simple Product | jewelry-box | ZAR10.00 | 98.0000  | Catalog, Search | Enabled | INVALID [1]                 | 0/        |
|        | 2    | 2         | Strive Shoulder Pack  | Simple Product | 02_02516    | ZAR27.04 | 71.0000  | Catalog, Search | Enabled | INVALID [1]                 | 0/        |
|        | 5    | Sec. 10   | Rival Field Messenger | Simple Product | 04_675121   | ZAR45.00 | 94.0000  | Catalog, Search | Enabled | INVALID [1]                 | •/        |

Choose the product you wish to upload.

5. Click on Actions and a drop-down menu opens.

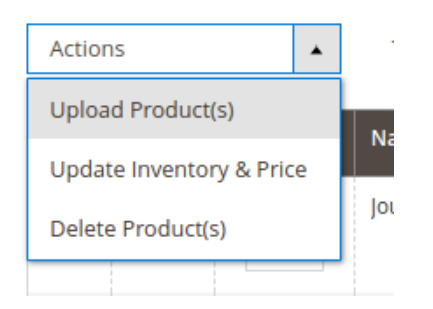

6. Click on Upload Product(s).

### 4.4. Delete the Profiles

#### To delete a profile

1. Go to the Magento 2 Store Admin panel.

# 2. On the left navigation bar, click the **MLIBRE INTEGRATION** menu, and then click **Profile Manager**. The **Manage Profile** page appears as shown in the following figure:

| Mar    | age Profile |                 |           | Q I                         | admin 👻        |
|--------|-------------|-----------------|-----------|-----------------------------|----------------|
|        |             |                 |           | Ac                          | ld New Profile |
|        |             |                 |           | ▼ Filters 		 ● Default View | 🔅 Columns 🔻    |
| Action | •           | 3 records found |           | 20 ▼ per page 〈             | 1 of 1 >       |
| V      | Id          | Name            | Category  | Status ↓                    | Actions        |
|        | 1           | Test            | MLM116339 | Enabled                     | <b>1</b>       |
|        | 2           | demo            | MLM82909  | Enabled                     | /01            |
|        | 3           | abc             | MLM187796 | Enabled                     | / <b>G</b> i   |

On this page, all the available profiles are listed.

- 3. To delete a profile, click the delete sign as highlighted in the above image.
- 4. A box will appear asking you to confirm your action of deleting a profile.

| Delete feed #1                                |        | $\times$ |
|-----------------------------------------------|--------|----------|
| Are you sure you wan't to delete the profile? |        |          |
|                                               | Cancel | ок       |

- 5. Click **OK.**
- 6. The profile will be deleted.

### 4.5. Submit Bulk Action on the Selected Profiles

Admin can delete the selected profiles and also can change the status of the profiles in bulk.

#### To submit the selected action on the selected profiles in Bulk

- 1. Go to the Magento 2 Store Admin panel.
- 2. On the left navigation bar, click the **MLIBRE INTEGRATION** menu, and then click **Profile Manager**. The **Manage Profile** page appears as shown in the following figure:

0 🐠 🧘 admin 🗸 Manage Profile Add New Profile **Filters** Default View 🕹 Columns 🗖 0 Actions 3 records found (1 selected) 20 < 1 of 1 > per page - 🔻 Id Name Category Status Test ✓ 1 MLM116339 Enabled /01 2 MLM82909 Enabled /01 demo 3 abc MLM187796 Enabled /01

On this page, all the available profiles are listed.

3. To delete the selected profiles, do the following steps:

- a. Select the profiles those are no more required.
- b. Click the **Arrow** button next to the **Actions** field. The **Actions** list appear as shown in the following figure:

| Manage Profile |                              |           | Q .                        | 🥬 🧘 admin 🗸   |
|----------------|------------------------------|-----------|----------------------------|---------------|
|                |                              |           | Ado                        | d New Profile |
|                |                              |           | ▼ Filters ● Default View ▼ | 🔅 Columns 🔻   |
| Actions 🔺      | 3 records found (3 selected) |           | 20 👻 per page <            | 1 of 1 >      |
| Delete         | Name                         | Category  | Status                     | Actions       |
| Change status  | Test                         | MLM116339 | Enabled                    | / <b>6</b> 1  |
| ✓ 2            | demo                         | MLM82909  | Enabled                    | /01           |
| ✓ 3            | abc                          | MLM187796 | Enabled                    | / <b>6</b> i  |

c. Click the **Delete** option.

A confirmation dialog box appears.

d. Click the **OK** button.

The selected profiles are deleted.

- 4. To change the status of the selected profiles, do the following steps:
  - a. Select the required profiles.
    - b. Click the Arrow button next to the Actions field.

The Actions list appear as shown in the following figure:

| Manage Profile |                              |           | Q 4                    | 🥮 👤 admin 🗸   |
|----------------|------------------------------|-----------|------------------------|---------------|
|                |                              |           | Ad                     | d New Profile |
| Anton          |                              |           | Filters Oefault View • | 🏠 Columns 👻   |
| Actions        | 3 records found (3 selected) |           | 20 • per page <        | 1 of 1 >      |
| Change status  | Name                         | Category  | Status                 | Actions       |
|                | Test                         | MLM116339 | Enabled                | / <b>G</b> I  |
| 2              | demo                         | MLM82909  | Enabled                | /01           |
| <b>√</b> 3     | abc                          | MLM187796 | Enabled                | / <b>G</b> Î  |

c. Click the Change Status option. On selecting it, the options for status appear as:

| Actions | • |     |
|---------|---|-----|
| Delete  |   |     |
| Enable  |   |     |
| Disable |   | d:3 |
|         |   |     |

- 5. Select Enable or Disable.
- 6. Selected profiles get enabled or disabled and a message appears as on top of the page as shown below. Also, under the **Status** column, the status gets changed.

|                                |         |              |                 |              |                    | Add           | New Profile |
|--------------------------------|---------|--------------|-----------------|--------------|--------------------|---------------|-------------|
| Status updated of 1 record(s). |         |              |                 |              |                    |               |             |
|                                |         |              |                 |              | <b>Y</b> Filters O | efault View 🔻 | 🖨 Columns 👻 |
| Actions                        |         |              |                 |              | 20 • per page      | <             | 1 of 1 >    |
| Id Account                     | Store i | Profile Name | Parent Category | Sub Category | Marketplace        | Status        | Actions     |

### 5. MercadoLibre Product Listing

On this page, admin can view, edit, and validate the individual product. Also, the admin can view the error message if any error exists in any product details. After uploading the product on MercadoLibre or after updating the product inventory or the product price, the user can check the status of the feed. Also, the admin can view the feed error if any. The admin can submit certain actions on the selected products available on the **Mlibre Product Listing** page.

#### This section covers the following topics:

• View the Product Details(https://docs.cedcommerce.com/magento-2/amazon-integration-magento-2-user-

guide/?section=view-the-product-details-7)

- Edit the Mlibre Products(https://docs.cedcommerce.com/magento-2/amazon-integration-magento-2-userguide/?section=edit-the-amazon-products)
- Synchronize the Single Product(https://docs.cedcommerce.com/magento-2/amazon-integration-magento-2-user-guide/?section=synchronize-the-amazon-products-between-amazon-and-the-magento-2-store)
- Submit Bulk Action on the Selected Products(https://docs.cedcommerce.com/magento-2/amazonintegration-magento-2-user-guide/?section=submit-bulk-action-on-the-selected-products-7)

### 5.1. View the Product Details

#### To view the product details

- 1. Go to the Magento 2 Store Admin panel.
- 2. On the left navigation bar, click the **AMAZON INTEGRATION** menu. The menu appears as shown in the following figure:

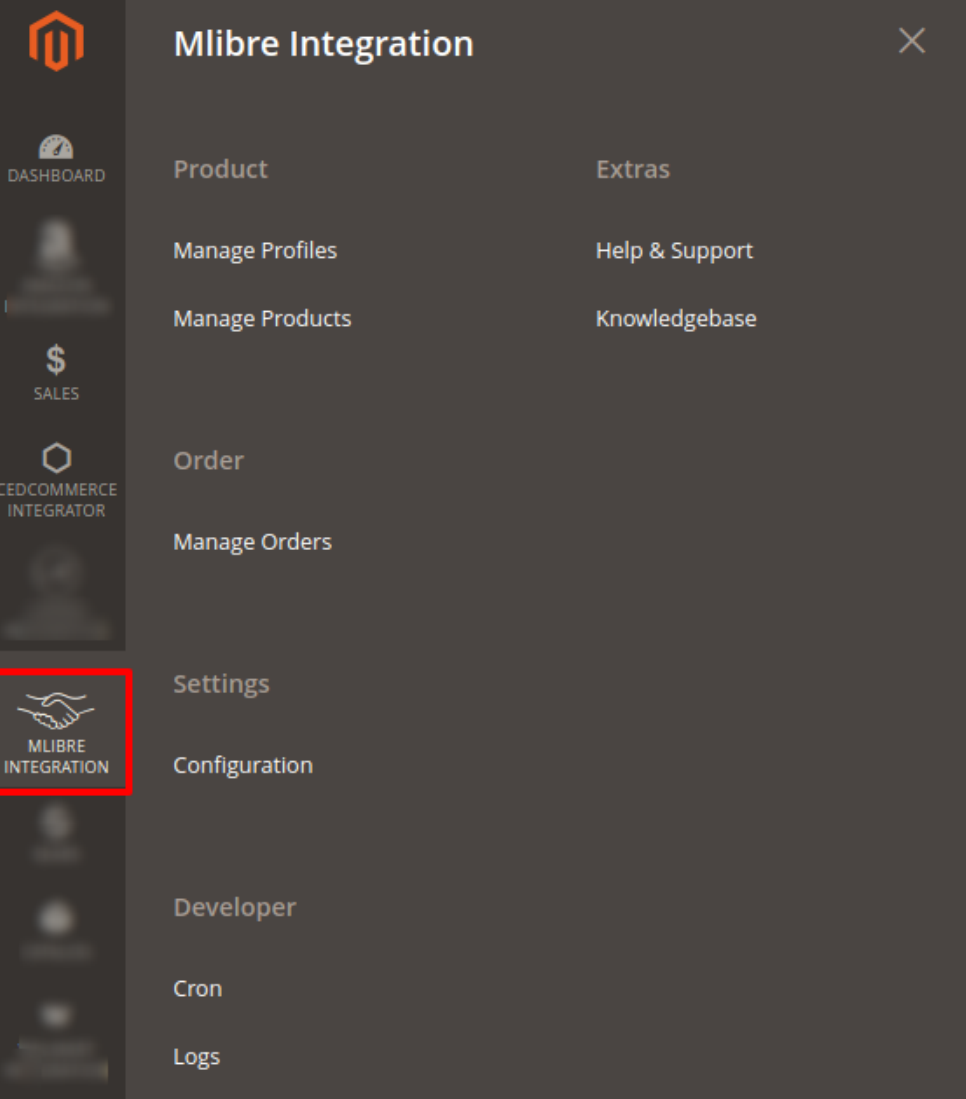

#### 3. Click Manage Products.

| The A<br>Mlik | Amaz<br>ore Pr | zon Pro       | <b>oducts Listin</b><br>Listing | <b>g</b> page appe | ears as s   | hown in  | the foll | owing figure    | ə:        | Q .              | 99+) 🧘 admin 🗸      |
|---------------|----------------|---------------|---------------------------------|--------------------|-------------|----------|----------|-----------------|-----------|------------------|---------------------|
|               |                |               |                                 |                    |             |          |          |                 |           |                  | Sync                |
|               |                |               |                                 |                    |             |          |          | <b>F</b>        | ilters    | ● Default View ▼ | 🔅 Columns 🔻         |
| Actio         | ns             | •             | 7 records found                 |                    |             |          |          | 20              | ▼ per pag | ge <             | 1 of 1 >            |
|               | ID +           | Thumbnail     | Name                            | Туре               | ѕки         | Price    | Quantity | Visibility      | Status    | Errors           | Action              |
|               | 1              |               | Joust Duffle Bag                | Simple Product     | jewelry-box | ZAR10.00 | 98.0000  | Catalog, Search | Enabled   | INVALID [1]      | <b>1</b> 0 <b>°</b> |
|               | 2              | 2             | Strive Shoulder Pack            | Simple Product     | 02_02516    | ZAR27.04 | 71.0000  | Catalog, Search | Enabled   | INVALID [1]      | •                   |
|               | 5              | <b>Series</b> | Rival Field Messenger           | Simple Product     | 04_675121   | ZAR45.00 | 94.0000  | Catalog, Search | Enabled   | INVALID [1]      | 0/                  |

- 4. Scroll down to the required product row.
- 5. In the Action column of the respective row, click the View

#### icon.

A page appears where the user can view all the product related details.

| Mlibre  | Product #jew | elry-bo | хx                     |          |           |             |                   |       |            |                |             |                  |                    | × |
|---------|--------------|---------|------------------------|----------|-----------|-------------|-------------------|-------|------------|----------------|-------------|------------------|--------------------|---|
|         |              |         |                        |          |           |             |                   |       |            |                |             |                  | Cance              | 1 |
| success | message      |         |                        |          |           |             |                   |       |            |                |             |                  |                    | Î |
| true    | id           | site_id | title                  | subtitle | seller_id | category_id | official_store_id | price | base_price | original_price | currency_id | initial_quantity | available_quantity | s |
|         | MLM654508387 | MLM     | Joust<br>Duffle<br>Bag | null     | 376294377 | MLM178329   | null              | 34    | 34         | null           | USD         | 1                | 1                  | 0 |

6. Click the **Cancel** button to close the page.

### 5.2. Edit the Products

#### To edit the Mlibre product details

- 1. Go to the Magento 2 Store Admin panel.
- 2. On the left navigation bar, click the **MLIBRE INTEGRATION** menu. The menu appears as shown in the following figure:

Q 👘 🔔 admin 🗸

| Ŵ                                                                                                    | Mlibre Integration |                | × |
|----------------------------------------------------------------------------------------------------|--------------------|----------------|---|
| CASHBOARD                                                                                                    | Product            | Extras         |   |
|                                                                                                    | Manage Profiles    | Help & Support |   |
| sales                                                                                                    | Manage Products    | Knowledgebase  |   |
| CEDCOMMERCE<br>INTEGRATOR                                                                                                    | Order              |                |   |
|                                                                                                    | Manage Orders      |                |   |
| Se la construction de la construcción de la construcción de la constru | Settings           |                |   |
| MLIBRE<br>INTEGRATION                                                                                                    | Configuration      |                |   |
|                                                                                                    |                    |                |   |
|                                                                                                    | Developer          |                |   |
|                                                                                                    | Cron               |                |   |
|                                                                                                    | Logs               |                |   |

#### 3. Click Manage Products.

The **Mlibre Products Listing** page appears as shown in the following figure: Mlibre Product Listing

|       |      |           |                       |                |             |          |          |                 |         |                  | Sync             |
|-------|------|-----------|-----------------------|----------------|-------------|----------|----------|-----------------|---------|------------------|------------------|
| Actio | ns   | -         | 7 records found       |                |             |          |          | <b>F</b> il 20  | ters •  | Default View 🗸 🚦 | Columns ▼ of 1 > |
| T     | ID ↓ | Thumbnail | Name                  | Туре           | SKU         | Price    | Quantity | Visibility      | Status  | Errors           | Action           |
|       | 1    |           | Joust Duffle Bag      | Simple Product | jewelry-box | ZAR10.00 | 98.0000  | Catalog, Search | Enabled | INVALID [1]      | @ /`             |
|       | 2    | 8         | Strive Shoulder Pack  | Simple Product | 02_02516    | ZAR27.04 | 71.0000  | Catalog, Search | Enabled | INVALID [1]      | 0/               |
|       | 5    | (and      | Rival Field Messenger | Simple Product | 04_675121   | ZAR45.00 | 94.0000  | Catalog, Search | Enabled | INVALID [1]      | •/               |
|       | 6    | <i>i</i>  | Fusion Backpack       | Simple Product | D105-1109   | ZAR59.00 | 99.0000  | Catalog, Search | Enabled | INVALID [1]      | 0/               |

- 4. Scroll down to the required product row to edit the product or view the existing Mlibre product details.
- 5. In the Action column of the respective row, click the Edit

1

icon.

- The product editing page appears.
- 6. Scroll down to the **Mlibre** tab, and then click the tab.

The tab is expanded and the expanded section appears as shown in the following figure:

| Joust Duffle Bag                     | Q 💋 🕹 admin                                                                           |
|--------------------------------------|---------------------------------------------------------------------------------------|
|                                      |                                                                                       |
|                                      |                                                                                       |
| Enable Product<br>[website]          | Ves                                                                                   |
| Attribute Set                        | Bag 🔻                                                                                 |
| Product Name *<br>[store view]       | * Joust Duffle Bag                                                                    |
| SKU *<br>[global]                    | * jewelry-box                                                                         |
| Price *<br>[global]                  | * 10.00                                                                               |
| Tay Class                            | Advanced Pricing                                                                      |
| [website]                            |                                                                                       |
| (global)                             | 30<br>Advanced Inventory                                                              |
| Stock Status<br>[global]             | In Stock +                                                                            |
| Length<br>[store view]               | In                                                                                    |
| Width<br>[store view]                | In                                                                                    |
| Height<br>[store view]               | In                                                                                    |
| Weight<br>[global]                   | 1 Ibs This item has weight +                                                          |
| Categories<br>[global]               | Cear × Bags × • New Category                                                          |
| Visibility<br>[store view]           | Catalog, Search +                                                                     |
| Set Product as New From<br>[website] | То                                                                                    |
| Country of Manufacture<br>[website]  | ×                                                                                     |
| Activity                             | Running                                                                               |
|                                      | Yoga<br>Recreation<br>Lounge<br>Gym                                                   |
| Style Bags<br>[global]               | Backpack Durgange Duffel Messenger Laptop Exercise                                    |
| Material<br>[gobal]                  | Jersey  Leather LumaTech™ Mesh Lycra® Nylon                                           |
| Color<br>[global]                    | Black +                                                                               |
| Strap/Handle                         | Adjustable Cross Body                                                                 |
|                                      | Detachable<br>Double<br>Padded<br>Shoulder                                            |
| Features<br>[gooal]                  | Audio Pocket<br>Wheeled<br>Hydration Pocket<br>Audio Pocket<br>Flapover<br>Waterproof |
| Eco Collection<br>[global]           | No No                                                                                 |
| Performance Fabric<br>[giobal]       | No No                                                                                 |
| Erin Recommends<br>[giobai]          | No No                                                                                 |
| New<br>[global]                      | No No                                                                                 |
| Sale<br>[global]                     | No No                                                                                 |

7. Enter the required information or edit the values in the required fields, and then click the **Save** button. The changes are saved and the success message appears on the **Mlibre Product Listing** page.

### 5.3. Submit Bulk Action on the Selected Products

#### Admin can perform the following tasks through the Bulk Action feature:

- Upload Products: To upload the selected products to the Mercado Libre website. If there is no error, then the selected products are uploaded, and a success message appears.
- Upload Inventory: To upload the inventories of the selected products to the Mercado Libre website. If there is no error, then the inventories of the selected products are uploaded, and a success message appears.
- **Upload Price**: To upload the prices of the selected products to the **Mercado Libre** website. If there is no error, then the prices of the selected products are uploaded, and a success message appears.
- Delete Products: Removes the selected products from the Mercado Libre website.

#### To submit the selected bulk action on the selected products

- 1. Go to the Magento 2 Store Admin
- 2. On the left navigation bar, click the **MLIBRE INTEGRATION** menu.
- A menu appears as shown in the following figure:

| Ŵ                                                                                                    | Mlibre Integration |                | × |
|----------------------------------------------------------------------------------------------------|--------------------|----------------|---|
| DASHBOARD                                                                                                    | Product            | Extras         |   |
|                                                                                                    | Manage Profiles    | Help & Support |   |
| sales                                                                                                    | Manage Products    | Knowledgebase  |   |
| CEDCOMMERCE<br>INTEGRATOR                                                                                                    | Order              |                |   |
|                                                                                                    | Manage Orders      |                |   |
| Se la construction de la construcción de la construcción de la constru | Settings           |                |   |
| MLIBRE<br>INTEGRATION                                                                                                    | Configuration      |                |   |
|                                                                                                    |                    |                |   |
|                                                                                                    | Developer          |                |   |
|                                                                                                    | Cron               |                |   |
|                                                                                                    | Logs               |                |   |

#### 3. Click Manage Products.

| The I<br>Mlib | le <b>Mlibre Product Listing</b> page appears as shown in the following figure:<br>Ilibre Product Listing |           |                      |                |             |          |          |                 |                              |                    |             |  |
|---------------|----------------------------------------------------------------------------------------------------|-----------|----------------------|----------------|-------------|----------|----------|-----------------|------------------------------|--------------------|-------------|--|
|               |                                                                                                    |           |                      |                |             |          |          |                 |                              |                    | Sync        |  |
|               |                                                                                                    |           |                      |                |             |          |          | <b>Fil</b>      | ters 💿                       | 🕨 Default View 👻 【 | 🎗 Columns 🔻 |  |
| Action        | 15                                                                                                    | •         | 7 records found      |                |             |          |          | 20              | <ul> <li>per page</li> </ul> | e < 1              | of 1 >      |  |
| V             | ID ↓                                                                                                    | Thumbnail | Name                 | Туре           | SKU         | Price    | Quantity | Visibility      | Status                       | Errors             | Action      |  |
|               | 1                                                                                                    |           | Joust Duffle Bag     | Simple Product | jewelry-box | ZAR10.00 | 98.0000  | Catalog, Search | Enabled                      | INVALID [1]        | 0/          |  |
|               | 2                                                                                                    | 8         | Strive Shoulder Pack | Simple Product | 02_02516    | ZAR27.04 | 71.0000  | Catalog, Search | Enabled                      | INVALID [1]        | •/          |  |

- 4. *To upload the selected products*, do the following steps:
  - a. Select the check boxes associated with the required products.
  - b. In the **Actions** list, click the arrow button.

A list appears as shown in the figure:

| Actions                  | 71   |  |  |
|--------------------------|------|--|--|
| Upload Product(s)        | Nam  |  |  |
| Update Inventory & Price | Nam  |  |  |
| Delete Product(s)        | Jous |  |  |
|                          |      |  |  |

- c. Select the **Upload Product(s)** option.
- A confirmation dialog box appears.
- d. Click the  $\mathbf{OK}$  button.

The selected products are uploaded and a success message appears on the page.

- 5. To upload the inventories of the selected products, do the following steps:
  - a. Select the check boxes associated with the required products.
  - b. In the **Actions** list, click the arrow button.

A list appears as shown in the figure:

| Actions                | •  |
|------------------------|----|
| Upload Product(s)      |    |
| Update Inventory & Pri | ce |
| Delete Product(s)      |    |
|                        |    |

- c. Select the **Upload Inventory** option. A confirmation dialog box appears.
- d. Click the OK button.

The inventories of the selected products are uploaded and a success message appears on the page.

- 6. To delete the selected products, do the following steps:
  - a. Select the check boxes associated with the required products.
  - b. In the **Actions** list, click the arrow button.
    - A list appears as shown in the figure:

| Actior                   | าร |  |     | • |  |  |  |
|--------------------------|----|--|-----|---|--|--|--|
| Upload Product(s)        |    |  |     |   |  |  |  |
| Update Inventory & Price |    |  |     |   |  |  |  |
| Delete Product(s)        |    |  |     |   |  |  |  |
|                          |    |  |     |   |  |  |  |
|                          | 2  |  | - 1 | ) |  |  |  |

- c. Select the **Delete Product(s)** option. A confirmation dialog box appears.
- d. Click the **OK** button. The selected products are deleted and a success message appears on the page.

### 6. Manage MercadoLibre Orders

Admin can do the following tasks while managing the MercadoLibre orders:

- Fetch, View, Ship, and delete the MercadoLibre Orders
- View and delete the Failed Orders

### 6.1. View, Edit, Ship and Delete the MercadoLibre Orders

The Magento 2 store owners can fetch the new orders and view all the order details fetched from Mlibre. They can also ship the required orders and can delete the orders those are no more required.

#### To fetch and view new orders

- 1. Go to the Magento 2 Store Admin panel.
- 2. On the left navigation bar, click the **MLIBRE INTEGRATION** menu.
  - The menu appears as shown in the following figure:

Q 👘 🔔 admin 🗸

| Ŵ                     | Mlibre Integration |                | × |
|-----------------------|--------------------|----------------|---|
| CASHBOARD             | Product            | Extras         |   |
|                       | Manage Profiles    | Help & Support |   |
| sales                 | Manage Products    | Knowledgebase  |   |
|                       | Order              |                |   |
|                       | Manage Orders      |                |   |
| Kal                   | Settings           |                |   |
| MLIBRE<br>INTEGRATION | Configuration      |                |   |
|                       |                    |                |   |
|                       | Developer          |                |   |
|                       | Cron               |                |   |
|                       | Logs               |                |   |

#### 3. Click Manage Orders.

The **Manage Mlibre Orders** page appears as shown in the following figure: Orders

| Import 🔻 |                                                                                                    |                      |                |                  |                   |                                |                                |                       |                   |         |  |
|----------|----------------------------------------------------------------------------------------------------|----------------------|----------------|------------------|-------------------|--------------------------------|--------------------------------|-----------------------|-------------------|---------|--|
| Actions  | Actions <ul> <li>I records found</li> <li>I of 1</li> <li>I of 1</li> <lii 1<="" li="" of=""> <li>I of 1</li> <li>I of 1<!--</th--></li></lii></ul> |                      |                |                  |                   |                                |                                |                       |                   |         |  |
| Id       | Order Id                                                                                                    | Mlibre Order 🔒<br>Id | Created<br>At  | Mlibre<br>Status | Magento<br>Status | Bill-to Name                   | Ship-to Name                   | Grand Total<br>(Base) | Failure<br>Reason | Actions |  |
| 11       | MLIBRE-<br>000000080                                                                                                    | 1860209084           | 2018-11-<br>15 | paid             | Processing        | RAUL ALONSO JIMENEZ<br>MOSCOSO | RAUL ALONSO JIMENEZ<br>MOSCOSO | 32.0000               | A                 | ©∕Î     |  |

#### 4. Click the **Import Orders** button.

If the order is imported successfully then, a new record is found in the Orders Grid table as shown in the figure.

Notes:

 $\times$ 

- Orders are automatically imported through CRON.
- Whenever the latest orders are imported from Mlibre, a Notification appears in the notification area of the Admin panel for those orders and they are Auto-Acknowledged as soon as they are imported in the Magento 2 store admin panel.
- If no order is imported, then check the Failed orders listed on the Mlibre Failed Order page.
- Order are auto-rejected on Mlibre in the following conditions:
  - When Mlibre Product SKU does not exist in Magento 2 store.
  - When Product is Out of Stock in Magento 2 store.
  - When a product is disabled in Magento 2 store.

#### 5. To View the Mlibre order, do the following steps:

a. Scroll down to the required order row.

b. In Actions column of the respective row, click the **View** icon.

| Ord             | ers                                                                                                    |                      |                      |                |                  |                   |                                |                                | 1                     | Q 🗖               | 🤒 👤 admin 🗸    |
|-----------------|----------------------------------------------------------------------------------------------------|----------------------|----------------------|----------------|------------------|-------------------|--------------------------------|--------------------------------|-----------------------|-------------------|----------------|
| Import <b>v</b> |                                                                                                    |                      |                      |                |                  |                   |                                |                                |                       |                   |                |
| Action          | Filters       Default View       Columns         Actions       1 records found       20       per page       1       of 1       > |                      |                      |                |                  |                   |                                |                                | Columns •             |                   |                |
| T               | Id                                                                                                    | Order Id             | Mlibre Order 🔒<br>Id | Created<br>At  | Mlibre<br>Status | Magento<br>Status | Bill-to Name                   | Ship-to Name                   | Grand Total<br>(Base) | Failure<br>Reason | Actions        |
|                 | 11                                                                                                    | MLIBRE-<br>000000080 | 1860209084           | 2018-11-<br>15 | paid             | Processing        | RAUL ALONSO JIMENEZ<br>MOSCOSO | RAUL ALONSO JIMENEZ<br>MOSCOSO | 32.0000               | A                 | <b>⊙</b> ,″ îi |

#### The specific order appears as shown:

Mlibre Order #MLIBRE-000000080

| order      |                                       |                                       |                                       |                           |               |            |          |           |                            |           |
|------------|---------------------------------------|---------------------------------------|---------------------------------------|---------------------------|---------------|------------|----------|-----------|----------------------------|-----------|
| id         | date_created                          | date_closed                           | last_updated                          | manufacturing_ending_date | feedback      | mediations | comments | pickup_id | order_request              | fulfilled |
| 1860209084 | 2018-11-<br>15T00:23:38.000-<br>04:00 | 2018-11-<br>15T00:23:41.000-<br>04:00 | 2018-11-<br>15T00:23:41.000-<br>04:00 | null                      | sale purchase |            | null     | null      | return change<br>null null | null      |

#### 6. To edit the Mlibre order, do the following steps:

- a. Scroll down to the required order row.
- b. In Actions column of the respective row, click the Edit icon.

| Ord    | ers                                                                               |                      |                      |                |                  |                   |                                |                                |                       | Q 🧯               | 99+) 🧘 admin 🗸 |
|--------|-----------------------------------------------------------------------------------|----------------------|----------------------|----------------|------------------|-------------------|--------------------------------|--------------------------------|-----------------------|-------------------|----------------|
|        |                                                                                   |                      |                      |                |                  |                   |                                |                                |                       |                   | Import 🔻       |
| Action | Actions     •     1 records found     20     •     per page      1     of 1     > |                      |                      |                |                  |                   |                                |                                |                       |                   |                |
| •      | Id                                                                                | Order Id             | Mlibre Order 🔒<br>Id | Created<br>At  | Mlibre<br>Status | Magento<br>Status | Bill-to Name                   | Ship-to Name                   | Grand Total<br>(Base) | Failure<br>Reason | Actions        |
|        | 11                                                                                | MLIBRE-<br>000000080 | 1860209084           | 2018-11-<br>15 | paid             | Processing        | RAUL ALONSO JIMENEZ<br>MOSCOSO | RAUL ALONSO JIMENEZ<br>MOSCOSO | 32.0000               | A                 | × 1            |

The order gets opened to be edited as shown below:

| #MLIBRE-000000080         |                                              |                                                          |                   |                     | Q 🕬    | 💄 admin 🗸 |
|---------------------------|----------------------------------------------|----------------------------------------------------------|-------------------|---------------------|--------|-----------|
|                           |                                              | ← Back                                                   | Send Email Ci     | redit Memo Hole     | d Ship | Reorder   |
| ORDER VIEW                | Order & Account Information                  |                                                          |                   |                     |        |           |
| Information               | Order # MLIBRE-00000000000 (The<br>not sent) | order confirmation email is                              | Account Informa   | ation Edit Customer |        |           |
| Invoices                  | Order Date                                   | Nov 30, 2018 10:17:29 AM                                 | Customer<br>Name  |                     |        |           |
|                           | Order Status                                 | Processing                                               | Email             | 0                   | -11    |           |
| Credit Memos<br>Shipments | Purchased From                               | Main Website<br>Main Website Store<br>Default Store View | Customer<br>Group |                     |        | General   |
| Comments History          |                                              |                                                          |                   |                     |        |           |
| Sears                     | Address Information Billing Address Edit     |                                                          | Shipping Addres   | S Edit              |        |           |
| Transactions              | 50<br>6<br>1                                 |                                                          |                   | 0                   |        |           |

c. You may edit the customer details by clicking on **Edit Customer** button highlighted in the above image. Similarly, you may edit the **Address Information** under the corresponding field.

#### 7. To delete the Mlibre order, do the following steps:

- a. Scroll down to the required order row.
- b. In Actions column of the respective row, click the **Delete** icon.

| Mar   | nag | e Am             | azon Orde      | ers                   |                     |                        |                 |                 |                  |                            | Q                        | 🔪 🏨 🎫 🎝 🎝 🍂    | nin ▼    |
|-------|-----|------------------|----------------|-----------------------|---------------------|------------------------|-----------------|-----------------|------------------|----------------------------|--------------------------|----------------|----------|
|       |     |                  |                |                       |                     |                        |                 |                 |                  |                            |                          | Import         | •        |
| Actio | ns  |                  | • 3 records fo | bund                  |                     |                        |                 |                 | <b>Y</b> Filt    | ers <b>⊙</b><br>• per page | Default V                | riew ▼ ∲ Colum | ins •    |
| •     | Id  | Account<br>Id    | Order Id       | Marketplace Id        | Amazon Order Id 斗   | Order<br>Place<br>Date | Bill-to<br>Name | Ship-to<br>Name | Amazon<br>Status | Magento<br>Status          | Grand<br>Total<br>(Base) | Actions        | Fa<br>Re |
|       | 25  | Amazon<br>  Id:6 | AMZN-000000071 | US<br>[ATVPDKIKX0DER] | 058-1233752-8214740 | 2010-10-05             | John<br>Smith   | John<br>Smith   | Imported         | Processing                 | 43.2100                  | O C            |          |
|       | 26  | Amazon<br>  Id:6 | AMZN-000000072 | US<br>[ATVPDKIKX0DER] | 123-1234567-4567890 | 2012-10-11             | Example<br>Name | Example<br>Name | Shipped          | Processing                 | 43.2100                  | <b>⊙∕</b> Cî   |          |

The specific order is synchronized and a success message appears.

#### To delete the Mlibre Orders in bulk

- 1. To delete the selected Mlibre orders in bulk, do the following steps:
  - a. Select the check boxes associated with the orders those are no more required.
  - b. Click the Arrow button next to the Actions list.

A menu appears as shown in the following figure:

| Actions         | • |
|-----------------|---|
| Delete Order(s) |   |

c. Click Delete Order(s).

A confirmation dialog box appears.

d. Click the **OK** button. The selected orders are deleted from the Mlibre Marketplace.

### 7. Cron Details

#### To view Catch Cron Details

- 1. Go to the Magento 2 Admin panel.
- 2. On the left navigation bar, click the **MLIBRE INTEGRATION** menu.
  - A menu appears as shown in the following figure:

| Ŵ                     | Mlibre Integration |                | × |
|-----------------------|--------------------|----------------|---|
| (77)<br>DASHBOARD     | Product            | Extras         |   |
|                       | Manage Profiles    | Help & Support |   |
| \$<br>SALES           | Manage Products    | Knowledgebase  |   |
|                       | Order              |                |   |
|                       | Manage Orders      |                |   |
| No.                   | Settings           |                |   |
| MLIBRE<br>INTEGRATION | Configuration      |                |   |
|                       | Developer          |                |   |
|                       | Cron               |                |   |
|                       | Logs               |                |   |

3. Click Cron Logs.

The **Mlibre Cron** page appears as shown in the following figure:

| Magen                             | Vagento Crons Q 💋 🕹 admin - |         |          |                     |                     |                        |                     |  |  |
|-----------------------------------|-----------------------------|---------|----------|---------------------|---------------------|------------------------|---------------------|--|--|
|                                   |                             |         |          |                     |                     | <b>Filters</b> Oefault | View 👻 🏠 Columns 🗸  |  |  |
| 279 records found 20 🔻 per page < |                             |         |          |                     |                     |                        |                     |  |  |
| Id †                              | Job Code                    | Status  | Messages | Created At          | Scheduled At        | Executed At            | Finished At         |  |  |
| 166130                            | ced_amazon_feed_sync        | pending |          | 2018-12-04 06:49:03 | 2018-12-04 07:00:00 |                        |                     |  |  |
| 166129                            | ced_amazon_queue_sync       | pending |          | 2018-12-04 06:49:03 | 2018-12-04 07:00:00 |                        |                     |  |  |
| 166128                            | ced_amazon_queue_process    | pending |          | 2018-12-04 06:49:03 | 2018-12-04 07:05:00 |                        |                     |  |  |
| 166127                            | ced_amazon_queue_process    | pending |          | 2018-12-04 06:49:03 | 2018-12-04 07:00:00 |                        |                     |  |  |
| 166126                            | ced_amazon_queue_process    | pending |          | 2018-12-04 06:49:03 | 2018-12-04 06:55:00 |                        |                     |  |  |
| 166125                            | ced_amazon_queue_process    | pending |          | 2018-12-04 06:49:03 | 2018-12-04 06:50:00 |                        |                     |  |  |
| 166124                            | ced_amazon_order_import     | pending |          | 2018-12-04 06:49:03 | 2018-12-04 07:00:00 |                        |                     |  |  |
| 166111                            | ced_mlibre_order_import     | pending |          | 2018-12-04 06:49:03 | 2018-12-04 07:00:00 |                        |                     |  |  |
| 166107                            | ced_lazada_order_import     | pending |          | 2018-12-04 06:49:02 | 2018-12-04 07:00:00 |                        |                     |  |  |
|                                   |                             |         |          |                     |                     | 2040.07.00.44.00.45    | 2010 07 20 11 00 12 |  |  |

### 8. Activity Logs

The Magento 2 store owners can view and manage the Mlibre Activity logs.

#### To view the Mlibre activity logs

- 1. Go to the Magento 2 Admin panel.
- 2. On the left navigation bar, click the **MLIBRE INTEGRATION** menu. The menu appears as shown in the following figure:

| Ŵ                                                                                                    | Mlibre Integration |                | × |
|----------------------------------------------------------------------------------------------------|--------------------|----------------|---|
| CASHBOARD                                                                                                    | Product            | Extras         |   |
|                                                                                                    | Manage Profiles    | Help & Support |   |
| sales                                                                                                    | Manage Products    | Knowledgebase  |   |
| CEDCOMMERCE<br>INTEGRATOR                                                                                                    | Order              |                |   |
|                                                                                                    | Manage Orders      |                |   |
| Se la construction de la construcción de la construcción de la constru | Settings           |                |   |
| MLIBRE<br>INTEGRATION                                                                                                    | Configuration      |                |   |
|                                                                                                    |                    |                |   |
|                                                                                                    | Developer          |                |   |
|                                                                                                    | Cron               |                |   |
|                                                                                                    | Logs               |                |   |

## 3. Click Activity Logs.

| The<br>Activ | Q 🔎 1 | admin 🚽                          |         |         |                                                                      |           |
|--------------|-------|----------------------------------|---------|---------|----------------------------------------------------------------------|-----------|
|              |       |                                  |         |         | Tru                                                                  | incate    |
| Action       | 15    | 111 records found                |         |         | Filters     O Default View     C       20     per page      1     of | iolumns ▾ |
| V            | Id    | Message                          | Channel | Level i | Date                                                                 | Context   |
|              | 107   | Unable to get the refresh token. | MLIBRE  | ERROR   | 2018-12-12 11:26:35                                                  | 0         |
|              | 108   | Unable to get the refresh token. | MLIBRE  | ERROR   | 2018-12-12 11:26:36                                                  | 0         |
|              | 109   | Unable to get the refresh token. | MLIBRE  | ERROR   | 2018-12-12 11:28:31                                                  | 0         |
|              | 110   | Unable to get the refresh token. | MLIBRE  | ERROR   | 2018-12-12 11:28:32                                                  | 0         |
|              | 111   | Unable to get the refresh token. | MLIBRE  | ERROR   | 2018-12-12 11:35:26                                                  | 0         |
|              | 112   | Unable to get the refresh token. | MLIBRE  | ERROR   | 2018-12-12 11:35:27                                                  | 0         |

All the Mlibre Activity logs records are listed on this page. 4. To **view** the records click on the view button on the right.

 $\times$ 

#### #107 Log Context 107

|                                       |          | Cancel                              |
|---------------------------------------|----------|-------------------------------------|
| path                                  | response |                                     |
| Ced\Mlibre\Helper\Sdk::getAccessToken | success  | message                             |
|                                       | false    | Client id parameter does not match. |

#### 5. To Delete a Log, Select the log and click on Actions

|        |           |                                                    |         |         | Trui                                                                    | ncate           |
|--------|-----------|----------------------------------------------------|---------|---------|-------------------------------------------------------------------------|-----------------|
| Action | ns        | <ul> <li>111 records found (3 selected)</li> </ul> |         | [       | Filters     Default View     Control       20     per page     1     of | olumns ▼<br>6 〉 |
| Delet  | e Records | message                                            | Channel | Level i | Date                                                                    | Context         |
| ~      | 107       | Unable to get the refresh token.                   | MLIBRE  | ERROR   | 2018-12-12 11:26:35                                                     | 0               |
|        | 108       | Unable to get the refresh token.                   | MLIBRE  | ERROR   | 2018-12-12 11:26:36                                                     | Ο               |
| ~      | 109       | Unable to get the refresh token.                   | MLIBRE  | ERROR   | 2018-12-12 11:28:31                                                     | Ο               |
|        | 110       | Unable to get the refresh token.                   | MLIBRE  | ERROR   | 2018-12-12 11:28:32                                                     | Ο               |
|        | 111       | Unable to get the refresh token.                   | MLIBRE  | ERROR   | 2018-12-12 11:35:26                                                     | 0               |
|        | 112       | Unable to get the refresh token                    | MURRE   | FRROR   | 2018-12-12 11:35:27                                                     | 0               |

#### 6. Click on delete Record.

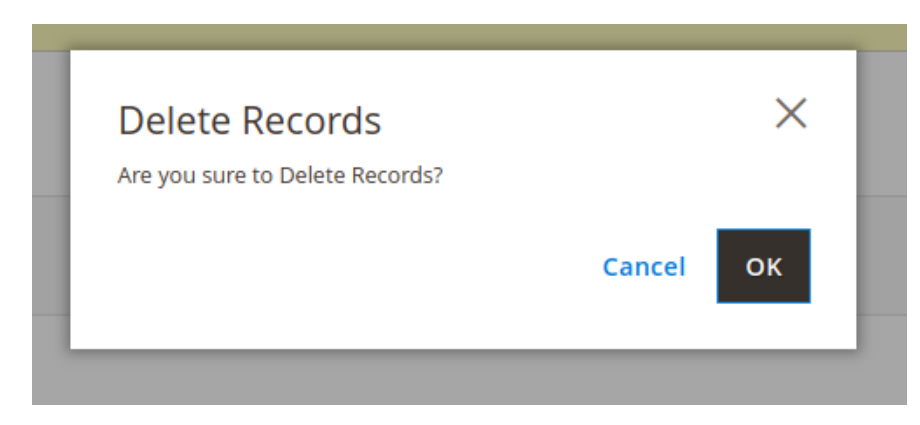

Click  $\mathbf{OK}$  and the log is deleted.

### 9. Help And Support

#### To view Help and Support

- 1. Go to the Magento 2 Admin panel.
- 2. On the left navigation bar, click the **MLIBRE INTEGRATION** menu.
- A menu appears as shown in the following figure:

| Ŵ                     | Mlibre Integration |                | × |
|-----------------------|--------------------|----------------|---|
| CASHBOARD             | Product            | Extras         |   |
|                       | Manage Profiles    | Help & Support |   |
| sales                 | Manage Products    | Knowledgebase  |   |
|                       | Order              |                |   |
|                       | Manage Orders      |                |   |
| Kale -                | Settings           |                |   |
| MLIBRE<br>INTEGRATION | Configuration      |                |   |
|                       |                    |                |   |
|                       | Developer          |                |   |
|                       | Cron               |                |   |
|                       | Logs               |                |   |

#### 3. Click Help and Support.

The Mlibre Help and Support page appears as shown in the following:

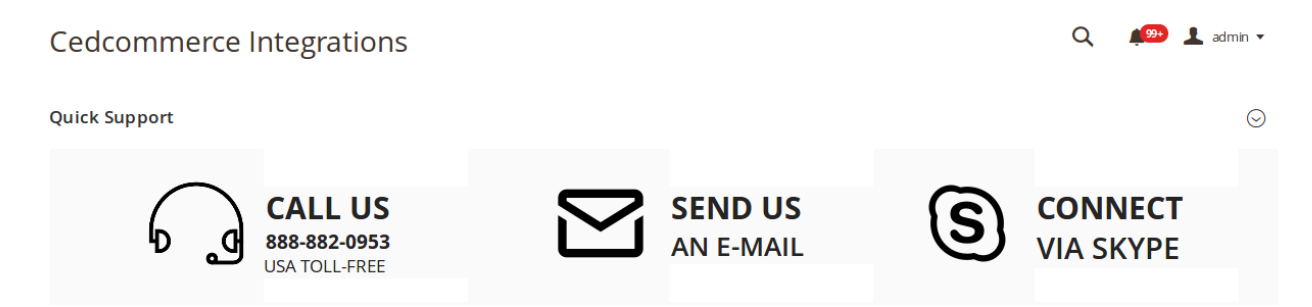

4. On this page, the admin has the option to contact us via call, sending an email, or by getting connected with us on Skype.

### 10. Knowledge Base